## CÓMO FIRMAR UN PDF DE MANERA SENCILLA DESDE EL TELÉFONO/TABLET

Para firmar las matrículas, utilizaremos el programa "Acrobat Reader", aplicación que podremos descargar independientemente del sistema operativo que utilicemos (a través de la Play Store, App Store, etc). Una vez tengamos la aplicación, abrimos la matrícula que nos llegó al correo electrónico:

| inini                                                                        | ulanita.fernandez/Seduca.madrid.org                                                             | Padre/Madre/TutorPadre<br>Acelidos Martinez Ramkez                                                              | Madro<br>Fernández Montova                                              | Padre/Madre/<br>Apellidos | Tutor Padre<br>Martinez Ramirez      | Madre<br>Fernández Montova                                                                 |
|------------------------------------------------------------------------------|-------------------------------------------------------------------------------------------------|----------------------------------------------------------------------------------------------------|-------------------------------------------------------------------------|---------------------------|--------------------------------------|--------------------------------------------------------------------------------------------|
| icia                                                                         | Madrid                                                                                          | Nombre Meganito                                                                                                 | Patricia                                                                | Nombre                    | Meganito                             | Patricia                                                                                   |
|                                                                              | .spana                                                                                          | DNI/ N/E/ Pasap. 077448866H                                                                                     | 444779988Y                                                              | DNU NIEJ Pas              | sap. 077448866H                      | 444779988Y                                                                                 |
| ion .                                                                        | Avrta, de las Suertes nº 3, 1º 6                                                                | Nacionalidad Española                                                                                           | Española                                                                | Nacionalidad              | Española                             | Española                                                                                   |
| ncalidad y Provincia                                                         | 28080. Colmenar de Orrga, Medrid                                                                | Pais de Nac. España                                                                                             | España                                                                  | Pais de Nac.              | España                               | España                                                                                     |
| a Numerosa                                                                   | No                                                                                              | Municipio Nac. Madrid                                                                                           | Madrid                                                                  | Municipio Nav             | c. Madrid                            | Madrid                                                                                     |
| am. Num. y N°<br>Exped. Y Caducidad                                          |                                                                                                 | In the second second second second second second second second second second second second second second second | 1                                                                       | 1                         | 10                                   | 1                                                                                          |
| S DE LOS PADRES / TUTORES LEGAL                                              | ES                                                                                              |                                                                                                    |                                                                         |                           |                                      |                                                                                            |
| TUTOR LEGAL 1<br>Modre/Tutor/Padre                                           | TUTOR LEGAL 2<br>Modre                                                                          | 1200 200000                                                                                                    | 100000000000000000000000000000000000000                                 | h                         | harrison                             | harmon                                                                                     |
| os Martínez Raminez                                                          | Fernández Montoya                                                                               | Telefono 666445577                                                                                              | 666998877                                                               | Telefono                  | 566445577                            | 666998877                                                                                  |
| F) Dasan 1/774488804                                                         | Patricia<br>A447700000V                                                                         | Localidad Arcanda del Renat                                                                                     | Ananda del Rev                                                          | Localidad                 | Arganda del Rey                      | Argonda del Rey                                                                            |
| de Nac. 24-12-1986                                                           | 05-12-1985                                                                                      | Provincia Madrid                                                                                                | Madrid                                                                  | Provincia                 | Madrid                               | Madrid                                                                                     |
| lided Espanola                                                               | Espanola                                                                                        | Cod.Postal 28500                                                                                                | 28500                                                                   | Cod Postal                | 28500                                | 28500                                                                                      |
| Nac. España                                                                  | España                                                                                          | Email BorgiotiPotic.os                                                                                          | bergio@otic.es                                                          | Padres Son                | perglosPolic.os                      | Patria Potestad                                                                            |
| a Nac. Madnd                                                                 | predikid                                                                                        | Lifadres Separados?:<br>Custodia:                                                                               | Aportan Sentencia                                                       | Custodia.                 |                                      | Aportan Sentencia:                                                                         |
| .40                                                                          | en 18                                                                                           | DATOS ACADÉMICOS                                                                                                | Man 98000 0                                                             | DATOS ACA                 | DÉMICOS                              |                                                                                            |
|                                                                              |                                                                                                 | Repite NO                                                                                                    |                                                                         | Repite                    | NO                                   | Desertance                                                                                 |
|                                                                              |                                                                                                 | Centro de Procedencia CEIP Colo<br>Centro de Procedencia CEIP Colo                                              | gio de Procedencia                                                      | Localidad                 | Chinchon                             | Processinga                                                                                |
| 666445577                                                                    | 666996877                                                                                       | Curso de Procedencia 6º A                                                                                       |                                                                         | Curso de Pro              | cedencia 6º A                        |                                                                                            |
| h Avda, Alcala de Henares nº                                                 | 48 Wida, Alcaló de Henares nº 48                                                                | Elige Una Atención E                                                                                            | ducativii                                                               | Elige Una                 | Atonción Educat                      | iva                                                                                        |
| Madrid                                                                       | Madrid                                                                                          | 1º Opcion Frances                                                                                               |                                                                         | 1* Opcion                 | Conciar do la C                      | omediación                                                                                 |
| tai 28500                                                                    | 28500                                                                                           | 2º Opción Ciencias d                                                                                            | e la Computación                                                        | 3* Opcion                 | Recuperación de                      | Matemáticas                                                                                |
| sergio@otic.es                                                               | sergio@otic.es                                                                                  | d' Opcion                                                                                                    |                                                                         | 4* Opcion                 | Recuperación de                      | > Lengua                                                                                   |
| s Separados?                                                                 | Patna Potestad:                                                                                 | Rellenar ca                                                                                                    | mpos de formulario                                                      | A sea whether there       |                                      |                                                                                            |
| ACADEMICOS                                                                   |                                                                                                 | Los abajo firmar<br>matriculación, y mediante las siguientes fir                                                | le proceso de<br>mas declaran estar de acuerdo con ellos. Así mismo, el | matriculacion             | , y mediante las siguientes firmas d | e cours los tranites expectous en este pro<br>leclaran estar de acuerdo con ellos. Así mis |
| here                                                                         |                                                                                                 | remitente serà responsable de la veracida                                                                       | d de los datos consignados.                                             | romatina sei              | a responsable de la veracidad de k   | is unos consignidos.                                                                       |
| do Drocodoscia CEIP Colosio de                                               | Decederaria                                                                                     | FIRMA DEL TUTOR LEGAL 1                                                                                         | FIRMA DEL TUTOR LEGAL 2                                                 | FIRMA DEL 1               | TUTOR LEGAL 1                        | FIRMA DEL TUTOR LEG                                                                        |
| d Chinchón                                                                   | 110000000000                                                                                    |                                                                                                    |                                                                         |                           |                                      |                                                                                            |
| Procedencia 6º A                                                             |                                                                                                 |                                                                                                    |                                                                         |                           |                                      |                                                                                            |
| a Atencion Educa                                                             | liva                                                                                            |                                                                                                    |                                                                         |                           |                                      |                                                                                            |
| n Frances                                                                    | own dorido                                                                                      | Una vez recepcionado el documento fir                                                                           | mado, la matricula será revisada por el equipo de                       | Una vez rece              | pcionado el documento firmado,       | la matricula será revisada por el equipo                                                   |
| n Recuperación d                                                             | o Matemáticais                                                                                  | Secretaria del Centro. En caso de habe                                                                          | r algún error o faltar algún documento necesario, se                    | Secretaria de             | el Centro. En caso de naber algu     | n error o taitar algun documento necesa                                                    |
| n Recuperación d                                                             | e Lerigua                                                                                       | pondrán en contacto a través del teléfo                                                                         | no establecido para el Tutor Legal 1. Este documento                    |                           |                                      |                                                                                            |
| o formantos doclaras sor comocadoros e                                       | la badas las trimitas asolicadas ao este rencoso de                                             | sera un comprobante de la presentacio                                                                           | n de la solicitud, por lo que se recomienda su custodi                  |                           |                                      |                                                                                            |
| ción, y modiante las siguientes firmas                                       | declaran estar de acuardo con allos. Así mismo, el                                              |                                                                                                    |                                                                         | X                         |                                      |                                                                                            |
|                                                                              | BOMA DEL TUTOR / TOTAL                                                                          |                                                                                                    |                                                                         |                           | ñadir firma                          |                                                                                            |
| DEL TUTOR LEGAL 1                                                            | FIRMA DEL TUTOR LEGAL 2                                                                         |                                                                                                    |                                                                         | A                         | nadir firma                          | 1                                                                                          |
|                                                                              |                                                                                                 |                                                                                                    |                                                                         |                           |                                      |                                                                                            |
| t recepcionado el documento firmado<br>ría del Centro. En caso de baber almi | , la matricula será revisada por el equipo de<br>n error o faltar algún documento necesario, se |                                                                                                    |                                                                         |                           |                                      |                                                                                            |
| ren contacto a través del teléfono es                                        | tablecido para el Tutor Legal 1. Este documento                                                 |                                                                                                    |                                                                         |                           |                                      |                                                                                            |
| the second second of a low measurement of the start                          | a solicitud, por lo que se recomienda su custodia                                               | -                                                                                                    |                                                                         | Δ                         | ñadir iniciales                      |                                                                                            |
| comprobante de la presentación de                                            |                                                                                                 |                                                                                                    |                                                                         | ~                         | noon iniciales                       | 1012                                                                                       |
| comprobante de la presentación de                                            |                                                                                                 |                                                                                                    |                                                                         |                           |                                      |                                                                                            |
| comprobante de la presentación de                                            |                                                                                                 |                                                                                                    |                                                                         |                           |                                      |                                                                                            |
| comprobante de la presentación de l                                          | N                                                                                               |                                                                                                    |                                                                         |                           |                                      |                                                                                            |
| comprobante de la presentación de                                            | 1.                                                                                              |                                                                                                    | N                                                                       |                           |                                      |                                                                                            |

Como vemos en las imágenes de arriba, le damos a "Rellenar", después al icono de la Pluma, y si es la primera vez que lo hacemos a "Añadir Firma".

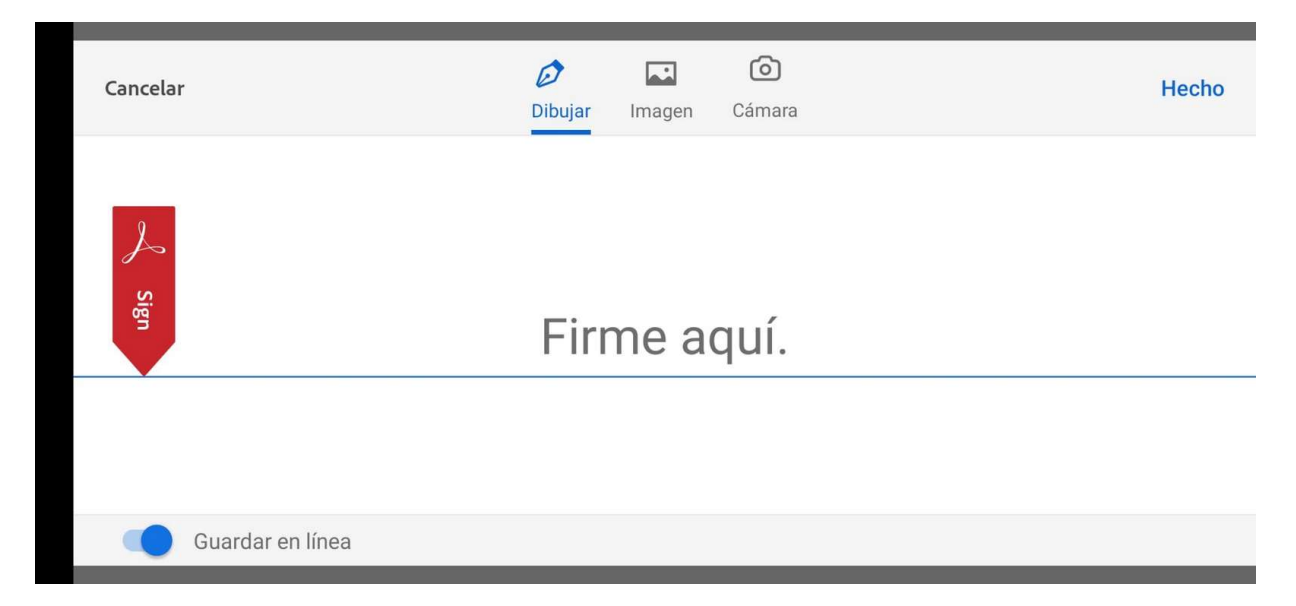

Dibujamos nuestra firma con el dedo, y le damos a "Hecho"

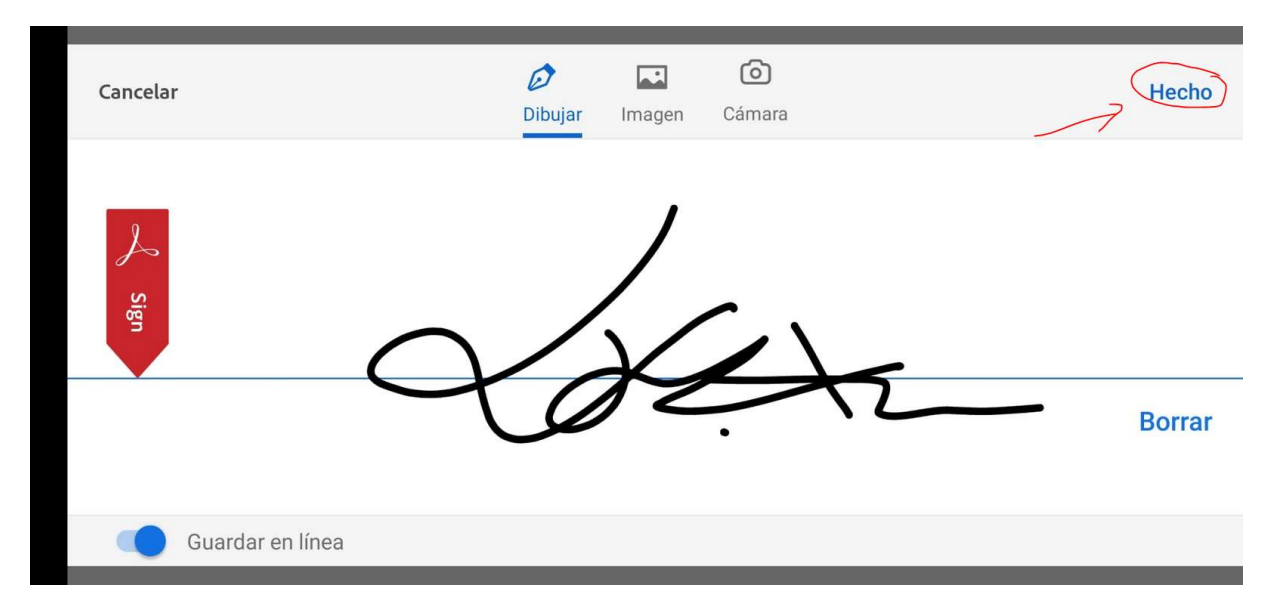

Y ya tenemos nuestra firma guardada. Ahora simplemente la seleccionamos, pinchamos donde queramos adjuntarla (podemos arrastrarla y moverla) y aceptamos con el icono de arriba:

| Page 2000 Programs Page 2000 Page 2000 Page 20                                                                                                    | nnanduci Montoya<br>wrkia<br>47 79988Y<br>- 12 - 1986<br>panka<br>panka<br>adnid                                                                                                    | Paterinador I<br>Apolitidos<br>Nombro<br>DNI NIE: Pasas<br>Facha de Nac.<br>Nacionatidad<br>Pols de Nac.<br>Municipio Nac                                                                          | dor Padra<br>Martinez Ramirez<br>Meganto<br>J. 777448866H<br>24.12.1990<br>Española<br>Española<br>Española                                                                                                    | Madra<br>Fernández Mortóya<br>Patricia<br>D5-12-1089<br>D5-12-1089<br>Española<br>Española<br>Madrad                                                                                                    | PadrofMadov Tuto Par<br>Apolitos: Mar<br>Nombre Mo<br>ONI NEE Pasa, 177<br>Forha do Nac. 144<br>Nacionalidad 5:5<br>Pats do Nac. 155<br>Martegio Nac. Mar                                                 | te Made<br>Made<br>parato Perandez Montoya<br>parato Paricia<br>4427/prest/<br>44364/14 4427/prest/<br>Anola Expension<br>Sepanda<br>Anola Expension<br>anola Expension<br>Anola<br>Maded<br>Maded                                                                                                    |
|----------------------------------------------------------------------------------------------------|----------------------------------------------------------------------------------------------------|----------------------------------------------------------------------------------------------------|----------------------------------------------------------------------------------------------------|----------------------------------------------------------------------------------------------------|----------------------------------------------------------------------------------------------------|----------------------------------------------------------------------------------------------------|
| effono. 606445577 ko<br>boccom Avida. Realt de Henartes nº 48. Kv<br>alidad Argenda of Rey Henartes<br>vinca Madid Argenda of Rey Henartes<br>Aren Sagnatos nº<br>strata Brazon<br>strata Argenda and Argenda Argenda Argenda<br>strata Sagnatos nº<br>NOS ACADEMICOS<br>pón NO<br>effo de Procedencia E/CI-Disego de Procedence<br>adidad Concedon F/A<br>po Ilha Argenda Argenda<br>De Liba Argenda Argenda<br>Argenda Argenda Argenda<br>Argenda Argenda<br>Argenda Argenda<br>Argenda Argenda<br>Argenda Argenda<br>Argenda Argenda<br>Argenda Argenda<br>Argenda Argenda<br>Argenda Argenda<br>Argenda Argenda<br>Argenda Argenda<br>Argenda Argenda<br>Argenda Argenda<br>Argenda<br>Argenda Argenda<br>Argenda<br>Argend | 60988177<br>da, Alcalà de Henares nº 48<br>gandà del Roy<br>odră<br>500<br>500<br>500<br>500<br>500<br>500<br>500<br>500<br>500<br>50                                                                 | Teléfono<br>Dirección<br>costidical<br>Provincia<br>Cod Pontal<br>Institución<br>Custodia<br>Datos ACAD<br>Regite<br>Centro de Proco<br>Localidad<br>Curso de Proco<br>Localidad<br>Curso de Proco | Idd445577<br>Avd3. Astall de Henaros nº 48<br>Avd3. Astall de Henaros nº 48<br>Avd3. Astall de Henaros nº 48<br>Avd3. Astall de Henaros nº 48<br>Avd3. Astall de Henaros nº 48<br>Avd5. Astall de Henaros nº 48<br>Avd5. Astall de Henaros nº 48<br>Avd5. Astall de Henaros nº 48<br>Avd5. Astall de Henaros nº 48<br>Avd5. Astall de Henaros nº 48<br>Avd5. Astall de Henaros nº 48<br>Avd5. Astall de Henaros nº 48<br>Avd5. Astall de Henaros nº 48<br>Avd5. Astall de Henaros nº 48<br>Astall de Henaros nº 48<br>Avd5. Astall de Henaros nº 48<br>Astall de Henaros nº 48<br>As | hdeposett 77<br>Kinda, Alcala de Henstes nº 48<br>Angela de Rey<br>Passo<br>Passo<br>Pa | Trableus local<br>Direction local<br>Localidad Any<br>Provincia Mai<br>Cod Postal 2005<br>Final local<br>Padres Separador:<br>Custodia<br>DATOS ACADÉMICO<br>Roptie<br>Carlo de Procedencia<br>Eligio Una | A45577 kontenens nº 48 Acta Abati de Henares nº 48 anna de Henares nº 48 Acta Abati de Henares nº 48 anna de Henares nº 48 Acta Abati de Henares nº 48 anna de Henares nº 48 Acta Abati de Henares nº 48 Acta Abati de Henares nº |
| Spoon     Diancias do la Computación<br>Opción       Pecuparención de Matemilia:<br>Opción     Recuparención de la Innyain<br>alabja firmantes declaran ser<br>conscience y malema las siguiadeses firmas doctaran esta<br>mento sen responsable do la venacidad de los datos con<br>3MA DEL TUTOR LEGAL 1       Na ver recepcionado el documento firmado, la matrícu<br>cretaria del Centro. En caso de haber algún error o fa                                                                                                    | as<br>transitos explicados en este proceso de<br>de acuerdo con ellos. Ast momo, el<br>signado:<br>FRRMA DEL TUTOR LEGAL 2<br>Is sera revisadas por el equipo de<br>tar algun documento necesario, se | 2º Opción<br>3º Opción<br>4º Opción<br>Los abajo firma<br>matriculación<br>y remittere será r<br>FIRMA DEL TU<br>Una vez recopo<br>Secretaria del                                                  | Estencian de la Comp<br>Recupertación do Ma<br>Recupertación do Ma<br>relación de La<br>relación de La Seguerta firma doci-<br>responsable de la veracidad de los d<br>TOR LEGAL 1<br>Lonado el documento firmado, la<br>contrado el documento firmado, la                                                                                                    | statición<br>internéticas<br>ngua<br>dos los trainites explicados en este proceso de<br>atos consignados.<br>FIRMA DEL TUTOR LEGAL 2<br>matricula será revisada por el equipo de<br>ror o faltar algun documento necesario, se                                                                                                    | Goodin<br>Coodin<br>Coodin<br>France Latrice Latrice<br>France Del Latrice<br>Una vera recomposinad<br>Seconstanta del Centro                                                                             | Indexis de la Corporativión Acouperación de Maneniatas Acouperación de Maneniatas Acouperación de Maneniatas Acouperación de Lengua  Letan se concederse de todos los trainites erglicados en este procenos able de la veracidad de los datos consignados.  EGAL FIRMA DEL TUTOR LEGAL 2 EGAL EGAL                                                                                                    |
| ~ de                                                                                                    |                                                                                                    | pondrän en co<br>serà un compr                                                                                                    | obacto o través<br>obacto de la pr                                                                                                    | ecido para el Tutor Legal 1. Este documento<br>silicitud, por lo que se recomienda su custodu                                                                                                    | pondran en contacto<br>a. sera un comprobante                                                                                                    | a transis del teléfono instablición para el Tutor Legal I. E ste documen<br>de la presentación de la solicitud, por lo que se recomienda su custe                                                                                                    |

Y ya por último, guardamos el documento con las firmas. Damos al icono de los 3 puntos de arriba, y a "Guardar una Copia", y seleccionamos "En este dispositivo":

| ← ← ← ← ← ← ← ← ← ← ← ← ← ← ← ← ← ← ←            |      |       |                     |                                         |
|--------------------------------------------------|------|-------|---------------------|-----------------------------------------|
| DF • 17:01                                       | ☆    |       |                     |                                         |
| oo Ver configuración                             | >    |       |                     |                                         |
| 🗄 Páginas                                        | >    | .al 5 | R • IG • 0 ···      | <b>(≿) \$ 10</b> 153 % <b>m</b> ⊃ 17:03 |
| ∏ <sup>∎</sup> Marcadores                        | >    | ←     |                     |                                         |
| Agregar marcador                                 |      | Sel   | eccionar una ubi    | icación                                 |
| Leer en voz alta                                 | uevo | _     |                     | -                                       |
| 🖉 Editar PDF 😋                                   | ζ    |       | En este dispositivo | > `                                     |
| 🎎 Organizar archivos, combinarlos y má           | s 🖸  | A     | Almacenamiento de A | dobe >                                  |
| 🖳 Exportar como 😒                                |      | ¥     | Dropbox             | >                                       |
| Deshacer: agregar Firma                          |      |       |                     |                                         |
| Guardar en el almacenamiento en la r<br>de Adobe | nube | 4     | Google Drive        | +                                       |
| 🕒 Guardar una copia                              |      | 6     | OneDrive            | +                                       |
| 合 Imprimir                                       |      |       |                     |                                         |

El documento se habrá guardado firmado. Solo tendremos que volver a abrir el correo desde donde nos lo bajamos, y pinchar en el apartado "ENVIAR LA MATRÍCULA FIRMADA". Indicamos el nombre del alumno, el Curso, y adjuntamos el PDF firmado. Una vez hecho eso, el proceso estaría terminado.